## Instructions for printing mental health materials:

- The materials are saved as PDF files for easier printing
- Before printing, make sure you:

| Print                                                                                                    | $\times$ Open the                             |
|----------------------------------------------------------------------------------------------------|-----------------------------------------------|
| Printer: NPIA329CE (HP LaserJet 500 colorMFP M570c V Properties Advanced                                                                                                    | Help ⑦                                        |
| Copies: 1 Save ink/toner                                                                                                    | click on                                      |
| Pages to Print Document: 3.3 x 8.5in                                                                                                    | "Properties"                                  |
| All O Current O Pages 1 - 2     8.5 x 11 Inches                                                                                                    | -                                             |
|                                                                                                    |                                               |
| Size         Poster         Multiple         Booklet                                                                                                    |                                               |
| <ul> <li>Fit          <ul> <li>Actual size</li> <li>Shrink oversized pages</li> <li>Custom Scale:</li> <li>Monose paper source by PDF page size</li> </ul> </li> <li>Orientation:</li> </ul> |                                               |
| Auto O Portrait O Landscape                                                                                                    |                                               |
| Comments & Forms                                                                                                    |                                               |
| Page 1 of 2                                                                                                    | >                                             |
| Page Setup Print 0                                                                                                    | Cancel                                        |
| NPIA329CE (HP Laserlet 500 color/MEP M570do) Document Properties                                                                                                    | · · · · · · · · · · · · · · · · · · ·         |
| Advanced Printing Shortcuta Paper/Quality Effects Enishing Color Services page, flip o                                                                                                    | int on both sides of the<br>over (Short Edge) |
| A printing shortcut is a collection of saved print settings that you can select Click OK                                                                                                    |                                               |
| Printing shortcuts:                                                                                                    |                                               |
| Factory Defaults                                                                                                    |                                               |
| General Everyday Printing Paper sizes: 8.5 × 11 inches Letter                                                                                                    |                                               |
| Envelopes Paper source:<br>Automatically Select                                                                                                    |                                               |
| Cardstock/Heavy Cardstock/Heavy Print on both sides:                                                                                                    |                                               |
| Labels No V<br>No Ves. fip over                                                                                                    |                                               |
| EcoSMART Settings                                                                                                    |                                               |
| Save As Delete Reset                                                                                                    |                                               |
| About Help                                                                                                    |                                               |
|                                                                                                    |                                               |

- Once you're back on the main menu make sure you select:
  - the number of copies you would like to print
  - "All pages" on the Pages to Print tab
  - "Actual Size" on the Page Sizing and Handling Tab
- Once you do this, you're ready to hit "PRINT"

| Print                                                                                                    | ×                                                                                                    |
|----------------------------------------------------------------------------------------------------|----------------------------------------------------------------------------------------------------|
| Printer: NPIA329CE (HP LaserJet 500 colorMFP M570c V Properties Ac                                                                                                    | dvanced Help 🕐                                                                                                    |
| Copies: 1 Print in grayscale (bla                                                                                                    | ack and white) 🔲 Save ink/toner 🕕                                                                                                    |
| Pages to Print       ● All     ○ Current     ○ Pages     1 - 2       ▶ More Options                                                                                                    | Document: 3.3 x 8.5in<br>8.5 x 11 Inches                                                                                                    |
| Size       Poster       Multiple       Booklet         Fit <ul> <li>Actual size</li> <li>Shrink oversized pages</li> <li>Custom Scale:</li> <li>100</li> <li>Choose paper source by PDF page size</li> </ul> | LIDEANDO CON EL<br>ESTES<br>But non el de Sentantia<br>de la consection de la consection<br>de la consection de la consection<br>de la consection de la consection<br>de la consection de la consection<br>de la consection<br>de la conse |
| Orientation:<br>Auto OPortrait OLandscape                                                                                                    |                                                                                                    |
| Documents & Forms Document and Markups V Summarize Comments                                                                                                    |                                                                                                    |
| Page Setup                                                                                                    | Page 1 of 2<br>Print Cancel                                                                                                    |